## 附件三

## 专业技术人员公需科目继续教育面授课程报名流程

1、登录网址: http://www.sacee.org.cn/, 点击首页右侧上方"新学员注册"

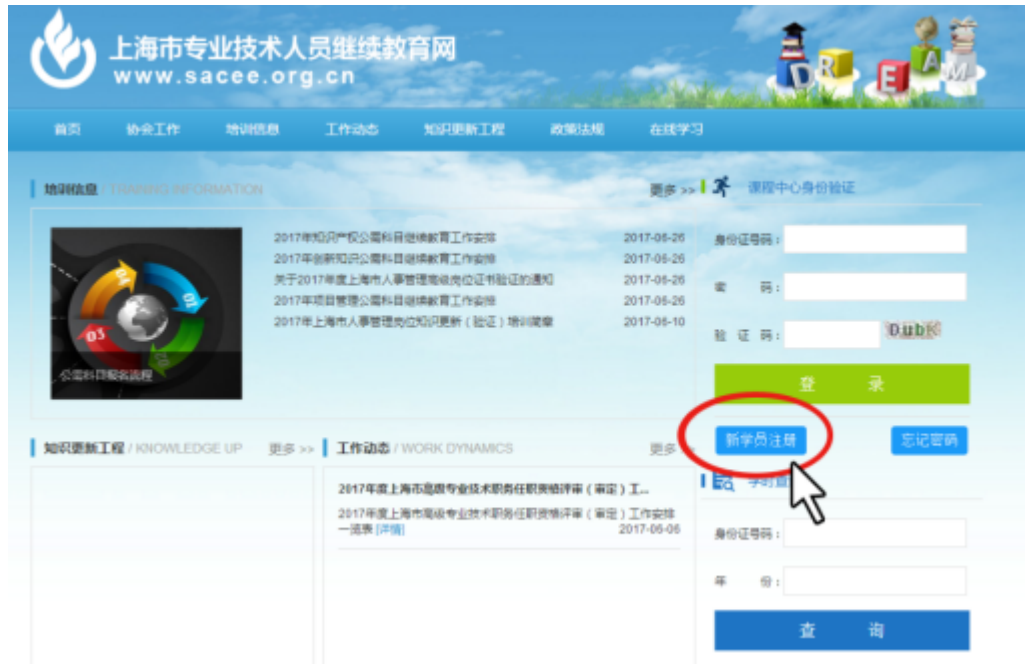

2、填写个人信息, 姓名和身份证必须如实正确填写, 注册后将无法更改;

|         | 新学员注册               |                 |
|---------|---------------------|-----------------|
| * 姓名    | (1).M               |                 |
| * 性别:   | <b>文 *</b>          |                 |
| •身份证号码  | 310106109109111648  | (遺如実填写,注意后不可更改) |
| * 密码 :  |                     |                 |
| *密码确认:  |                     |                 |
| *电子邮件:  | kdjkfjk@hotmail.com |                 |
| * 政治面貌: | 群众 *                |                 |
| *最高学历:  | 大学本科 *              |                 |
| •岸业院校:  | đđ                  |                 |
| *毕业时间:  | 2017-07-17          |                 |
| *专业贡别:  | 善心 く                |                 |

最后点击"注册"完成新学员注册。

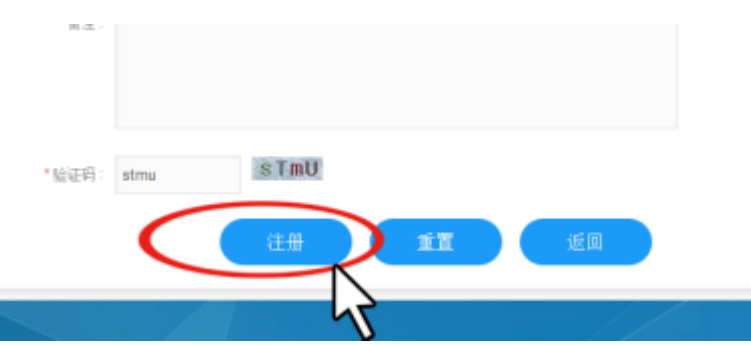

**3**、进入课程中心页面,点击左侧上方"培训机构大厅"完善个人信息并上传照片。照片必须为本人证件照,尺寸和格式见页面红字。

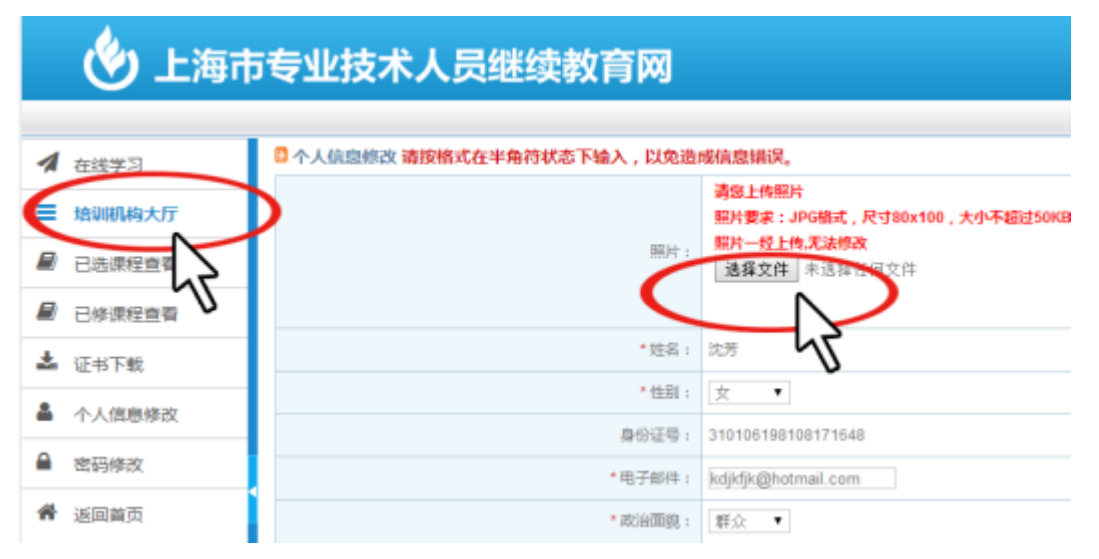

4、再次点击"培训机构大厅",选择培训机构"上海继续工程教育协会",点击右侧的"进入"。

| ¢    | )上海市专           | 业技                  | 术人员继续      | 教育网2017-08-17 星期四① 邹粹念好, 太迎登录 🔱 🙂 退                                                                                                 | 出  |
|------|-----------------|---------------------|------------|----------------------------------------------------------------------------------------------------|----|
| 1    | 在线学习            | _ <mark>□</mark> 培训 | 肌构         |                                                                                                    |    |
| 7    | 培训机构大厅          | 序号                  | 培训机构名称     | 培训项目                                                                                                    | 操作 |
|      | - Incomence and | 1                   | test测试培训机构 |                                                                                                    | 进入 |
| 8    |                 | 2                   | 上海继续工程教育协会 | <ol> <li>经济师考前培训班 2、2017年下半年经济师继续被育 3、其他公품科目(工程<br/>师系列) 4、创新知识公需科目(初级班) 5、知识产权公需科目 6、创新知识<br/>公需科目(中级班) 7、项目管理公需科目(中级班)</li> </ol> | 进入 |
| ±    | 证书下载            | 1                   | <u>भ त</u> |                                                                                                    | 4  |
|      | 个人信息修改          |                     |            |                                                                                                    | -0 |
|      | 密码修改            |                     |            |                                                                                                    |    |
| ø    | 在线咨询            |                     |            |                                                                                                    |    |
| .484 | 活回关表            | -                   |            |                                                                                                    |    |

5、点击左侧"培训课程选择",选择培训项目"知识产权、创新知识、项目管理",点击 右侧"选课"。

| b 上海市专         | 业技才      | 卡人员继续教育网 <sup>2017-08-17 星期四④ 新神紀好, 欢迎登录</sup> | Ů退出    |
|----------------|----------|------------------------------------------------|--------|
| 上海继续工程教育协会,欢迎。 | <u>8</u> |                                                |        |
| ▲ 在线学习         | 🖸 培训课程   | 呈选择                                            |        |
| ■ 返回培训机构大厅     | 序号       | 培训项目                                           | 攝作     |
| ■ 最新信息查看 :     | 1        | 知识产权公需科目                                       | 法课     |
| ■ 培训课程选择       | 2        | 创新知识公寓科目(初级班)                                  |        |
| ■ 已透課程取消       | 3        | 2017年下半年经济博继续款育                                | 13 (A) |
| 百在线交费          | 4        | <b>純他公園科目(工程開系列)</b>                           | 透課     |
| ➡ 打印报名表        |          |                                                |        |
| 已洗课程查看         |          |                                                |        |

6、点击课程右侧的"选择"并"确定",右侧状态会变为"已选择",代表已经选择了该课程。

| 💩 上海市专         | ₹\                | 业技  | 术人员约                        | 迷续教育网     | 2017-08    | -17 星期的  | 90 9     | 1999 - Xiller 🕛 i      | 国                                       |      |      |           |    |         |    |
|----------------|-------------------|-----|-----------------------------|-----------|------------|----------|----------|------------------------|-----------------------------------------|------|------|-----------|----|---------|----|
| 上海继续工程被育协会,欢迎  | <u> </u><br>企 世 思 |     |                             |           |            |          |          |                        |                                         |      |      |           |    |         |    |
| ✓ 在线学习         | 🔺 在线学习 🦳 🖸 擠測课程选择 |     |                             |           |            |          |          |                        |                                         |      |      |           |    |         |    |
| ■ 返回培训机构大厅     |                   | 全部学 | 知识产权公需科目<br>全部学年 ▼ 全部课程类别 ▼ |           |            |          |          |                        |                                         |      |      |           |    |         |    |
| ■ 培训课程选择       |                   |     | -                           | 1         | -          | -        | -        | 代码                     | 学年                                      | 课程名称 | 课程英剧 | 学时、学<br>分 | 義用 | 上運时间、地点 | 操作 |
| ₽ 已选课程取消       |                   |     | 205                         | and Lifer | 知识严权1010 详 | 公園科      | 学时:<br>6 | 100                    | 2017-10-10 09:30 至 2017-10<br>-10 16:00 |      |      |           |    |         |    |
| ■ 在线交费 ● 打印报名表 |                   | 390 | 789/181                     | 情         | E          | 学分:<br>2 | 元        | 上海人才大厦海园路77号5楼<br>505室 |                                         |      |      |           |    |         |    |
| ■ 已选课程查看       |                   |     |                             |           |            |          |          |                        |                                         |      |      |           |    |         |    |

7、如需取消已选择课程,请点击左侧"已选课程取消"后,点击需要取消课程后的"取 消"即可。

| E | 上海继续工程极简协会,欢迎您                                                 |   |                   |         |                                              |      |                      |                     |                                                                   |    |  |  |  |
|---|----------------------------------------------------------------|---|-------------------|---------|----------------------------------------------|------|----------------------|---------------------|-------------------------------------------------------------------|----|--|--|--|
| 1 | 在线学习                                                           | ŕ | 0 已选制             | 已选课程取消  |                                              |      |                      |                     |                                                                   |    |  |  |  |
|   | 返回培训机构大厅                                                       |   | 全部培训项目 ▼ 全部课程类别 ▼ |         |                                              |      |                      |                     |                                                                   |    |  |  |  |
| 8 | 國最新信息查看                                                        |   | 代码                | 学年      | 培训项目、课程名称                                    | 课程英剧 | 学时、学<br>分            | 嘉用                  | 上源时间、地点                                                           | 操作 |  |  |  |
|   | <ul> <li>□ 培训课程选择</li> <li>□ 已选课程取消</li> <li>□ 在线交费</li> </ul> | 5 | 395               | 培训册     | 项目:知识产权公需<br>科目<br>课程:知识产权<br>1010 <b>详情</b> | 公需料目 | 学时:<br>6<br>学分:<br>2 | 100<br>元            | 2017-10-10 09:30 至 2017-10<br>-10 16:00<br>上海人才大厦柳园路77号5楼<br>506室 |    |  |  |  |
|   | <ul> <li>打印报名表</li> <li>已选课程查看</li> <li>已烧课程查看</li> </ul>      |   | 336               | 2017年7月 | 项目: 经济师考前培<br>训班<br>课程:考前培训02<br>详情          | 专业科目 | 学时:<br>48<br>学分:     | 0.1<br>元<br>已交<br>書 | 2017-07-08 16:50 至 2017-10<br>-28 16:51<br>梅园路77등                 | る  |  |  |  |
|   | Corportant III                                                 | - |                   |         |                                              |      | _                    | _                   |                                                                   |    |  |  |  |

8、选课完毕后,点击左侧"在线交费",点击右侧的"交费"。

| 💩 上海市专         | 业技术              | 人员纠   | 迷续教育网 <sup>2017-07-27 星明四④ 沈芳包好,欢迎</sup> | 2221 (山) 退出       |
|----------------|------------------|-------|------------------------------------------|-------------------|
| 上海继续工程教育协会,欢迎您 |                  |       |                                          |                   |
| ▲ 在线学习         | 0 在线交费           |       |                                          |                   |
| ■ 返回惊潮机构大厅     | 在线交摄             | 已交遇订单 |                                          |                   |
|                | 序号               |       | 培训项目                                     | 未交員遵任政 担任         |
| ◙ 最新信息查看       | 1                |       | 知识产权公需科目                                 | ( 2 ) ( 🕅         |
| ■ 培训课程选择       | · · · ·          |       |                                          | $\sim \mathbf{w}$ |
| 已法课程取消         |                  |       |                                          | 5                 |
| 日在线交費          | $\triangleright$ |       |                                          |                   |
| ●打印报名表         |                  |       |                                          |                   |
| 已选课程查看         |                  |       |                                          |                   |
| ■ 已修课程查看       |                  |       |                                          |                   |

随后再次核对所选课程,在课程前"勾选"后点击"提交订单"并"确认交费"。

| 🛛 👋 上海         | 市€                                    | 制业技  | 术人员继续教     | <b>女育网</b> 2017-07-27 黒嶋四( | 🗋 沈芳867 , 太虚整荣 | し 過          | 出         |  |  |  |  |
|----------------|---------------------------------------|------|------------|----------------------------|----------------|--------------|-----------|--|--|--|--|
| 上海建筑工程被菁估会,实应该 |                                       |      |            |                            |                |              |           |  |  |  |  |
| 🖪 在线学习         | <b>^</b> 0:                           | 在线文景 |            |                            |                |              |           |  |  |  |  |
| ■ 追回输制机构大厅     | IIIIIIIIIIIIIIIIIIIIIIIIIIIIIIIIIIIII |      |            |                            |                |              |           |  |  |  |  |
| 西 最新信息查看       |                                       |      | 供任         | 復報変数                       | (夏朝法堂)         | 쓰다. 분수       | お田        |  |  |  |  |
| ■ 培训课程选择       |                                       |      | T T        | 6404-1210                  | HTTA: 25,01    | THIS T//     | 10,00     |  |  |  |  |
| ₿ 已法课程取消       | I.                                    | R    | 2017年下半年   | 知识产权公寓科目                   | 专业科目           | 学时:3<br>学分:1 | 100元      |  |  |  |  |
| 日在线交费          |                                       | 5    | 2017年下半年   |                            | 安山村日           | 学时: 3        | 100=      |  |  |  |  |
| ➡ 打印报名表        |                                       | U    | 2011+1-4-4 | 创新知识公寓科目                   | 4 32/4 03      | 学分:1         | 20036     |  |  |  |  |
| E选课程直看         | 1                                     | •    |            |                            |                | 共2门课程,台      | 計 200,00元 |  |  |  |  |
| ■ 已修课程查看       |                                       |      |            | 親交订集                       | 取消             |              |           |  |  |  |  |
| ▲ 证书下载         | -                                     |      |            |                            |                |              |           |  |  |  |  |

9、使用手机微信扫描"二维码",微信付款完成后点击"支付完成"。

| 💩 上海市           | 专业技术人员继续教育网 2017-07-27 副期四 🕃 tt.55 8897 , xtilet53                                                                                                    | 山道田 |
|-----------------|----------------------------------------------------------------------------------------------------|-----|
| 上海继续工程款育协会,欢迎想  |                                                                                                    |     |
| 🖪 在线学习          |                                                                                                    |     |
|                 | 🎦 微信支付                                                                                                    |     |
| <b>器</b> 最新信息查看 |                                                                                                    |     |
| ■ 培训课程选择        |                                                                                                    |     |
| ■已透課程取消         |                                                                                                    |     |
| 目在线交费           | 月2日日日日日日日日日日日日日日日日日日日日日日日日日日日日日日日日日日日日                                                                                                    |     |
| ➡ 打印报告表         |                                                                                                    |     |
| ■ 已法课程查看        | - 12 - 12 - 12 - 12 - 12 - 12 - 12 - 12                                                                                                    |     |
|                 |                                                                                                    |     |
| 📥 证书下载          |                                                                                                    |     |
| 小人信息修改          |                                                                                                    |     |
| ▲ 問題標改          |                                                                                                    |     |
| <b>希</b> 返回前页   |                                                                                                    |     |
|                 | the state of the state of the s |     |
|                 |                                                                                                    |     |

10、付款成功后,点击右侧"索取发票"

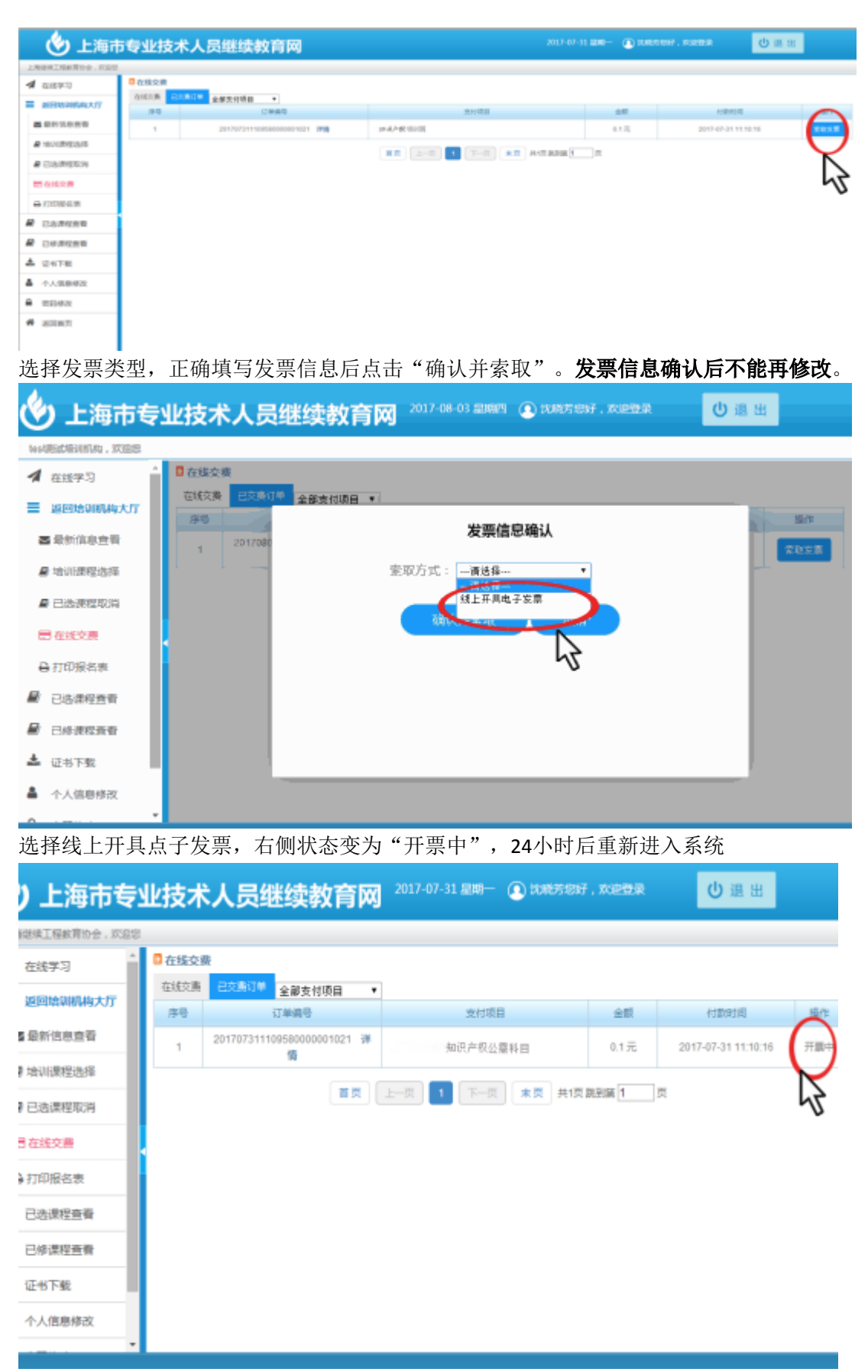

选"在线交费"的"已交费订单",点击右侧"发票下载"

| ¢ | 🎐 上海市专                                | 业技    | 术人员继续教育网                   | 🕽 2017-07-31 💵 🕂 🕢 👀 🕉 | 7 , Xie <b>ti</b> a | 也遇出                 |          |
|---|---------------------------------------|-------|----------------------------|------------------------|---------------------|---------------------|----------|
|   | 上海继续工程款育协会,欢迎                         | 8     |                            |                        |                     |                     |          |
| - | 4 在线学习                                | C 在线3 | 機                          |                        |                     |                     |          |
| - | 2 迎回境即机构大厅                            | 在城交   | 已交換订件 全般支付项目<br>日本編号       | 支付项目                   | 金額                  | 付款时间                | 操作       |
|   | ■ 最新信息查看                              | 1     | 201707281659450000001007 详 | 知识产权公需科目               | 0.1元                | 2017-07-28 17:00:43 | (XRTA)   |
|   | ■ 培训课程选择                              |       |                            |                        |                     |                     | $\nabla$ |
|   | 2 已达课程取得                              |       |                            | 1 1-2 <b>*2</b> #      | 152 20121200 1      | 页                   | 43       |
| ς | 日在线交费                                 |       |                            |                        |                     |                     |          |
|   | ⊖ 打印接名表                               |       |                            |                        |                     |                     |          |
| 6 | 0 CARGO                               |       |                            |                        |                     |                     |          |
| 6 | 2000年1月1日日                            |       |                            |                        |                     |                     |          |
| 4 | L 证书下载                                |       |                            |                        |                     |                     |          |
| 4 | 个人信息修改                                |       |                            |                        |                     |                     |          |
|   | · · · · · · · · · · · · · · · · · · · | •     |                            |                        |                     |                     |          |

用PDF阅读器打开下载的发票文件,直接打印即可

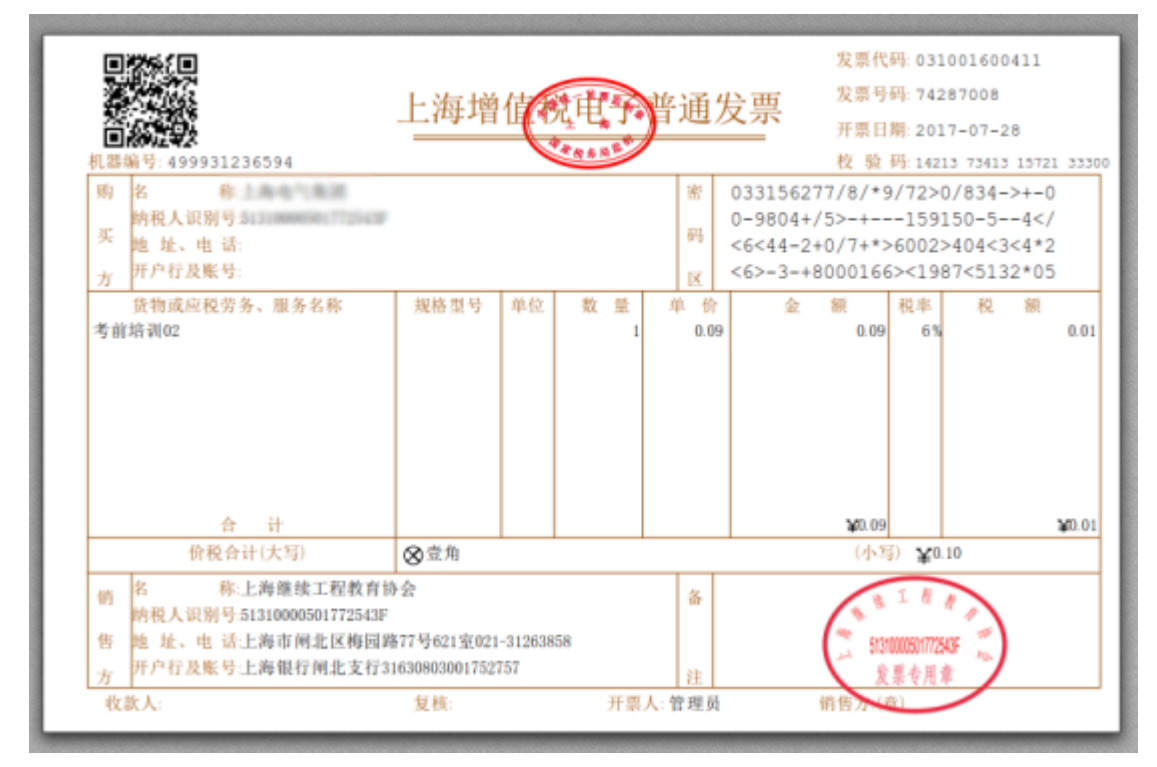

11、点击左侧"打印报名表",再点击右侧"打印"。

| 🖢 上海市专         | 业技才   | 术人员继续    | <b>教育网</b> <sup>2017-</sup> | -07-27 星期四 | 1 ① 沈芳您好,欢迎登录 | ●退出   |
|----------------|-------|----------|-----------------------------|------------|---------------|-------|
| 上海继续工程故育协会,欢迎您 |       |          |                             |            |               |       |
| ▲ 在线学习         | 🖸 打印报 | 洛表       |                             |            |               |       |
| ■ 返回培训机构大厅     | 序号    | 增训项目     |                             |            | 增训课程          |       |
| - 日本(自由本王)     | 1     | 知识产权公需科目 | 1. 知识产权1010                 |            |               | \$JED |
|                |       |          |                             |            |               | 2     |
| ■ 培训课程选择       |       |          |                             |            |               | J     |
| ■ 已选课程取消       |       |          |                             |            |               |       |
| 目在线交费          |       |          |                             |            |               |       |
| ➡ 打印报名表        | 5     |          |                             |            |               |       |
| 已选课程查看         |       |          |                             |            |               |       |
| 已修课程查看         |       |          |                             |            |               |       |
| 🕹 证书下载         |       |          |                             |            |               |       |
| 个人信息修改         |       |          |                             |            |               |       |
| ▲ 密码修改         |       |          |                             |            |               |       |
| <b>谷</b> 返回首页  |       |          |                             |            |               |       |
| 将报名表打印出来       | 、备用   |          |                             |            |               |       |